## فرآیند ثبت نام در پرتال روزنامه رسمی کشور

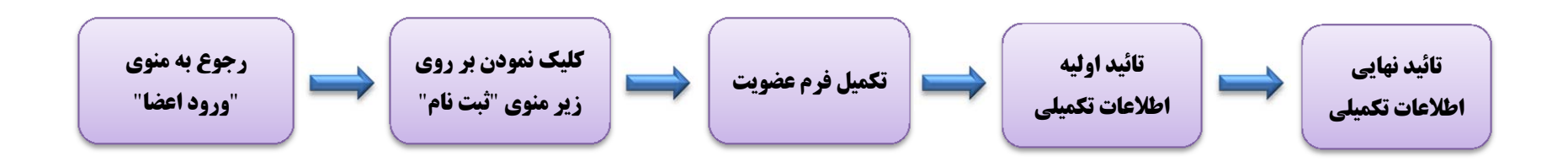

فرآیند بازیابی کلمه عبور در پرتال روزنامه رسمی کشور

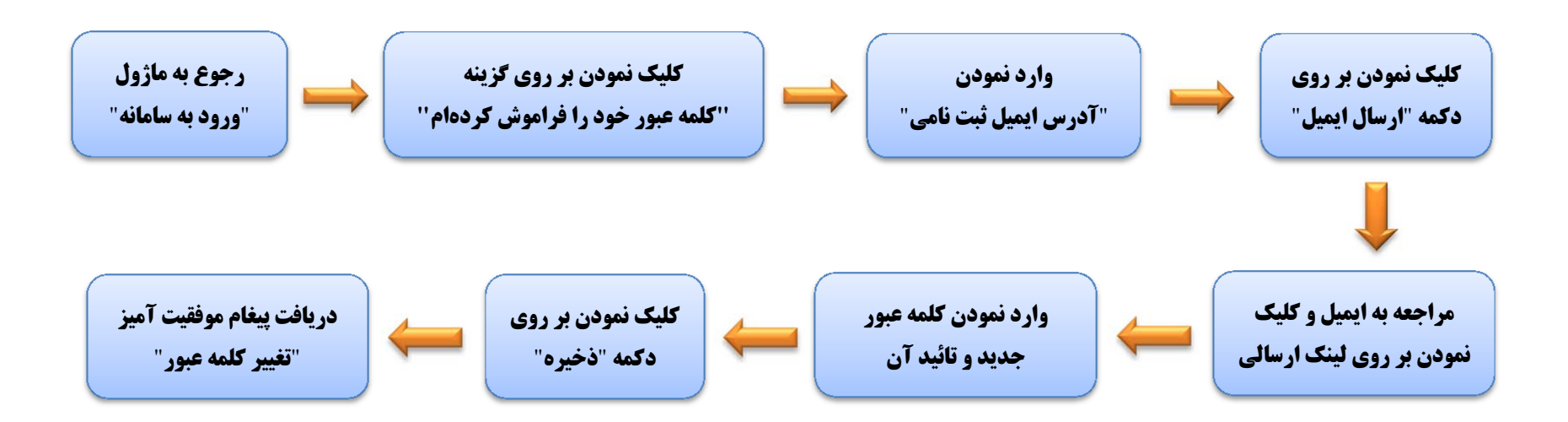